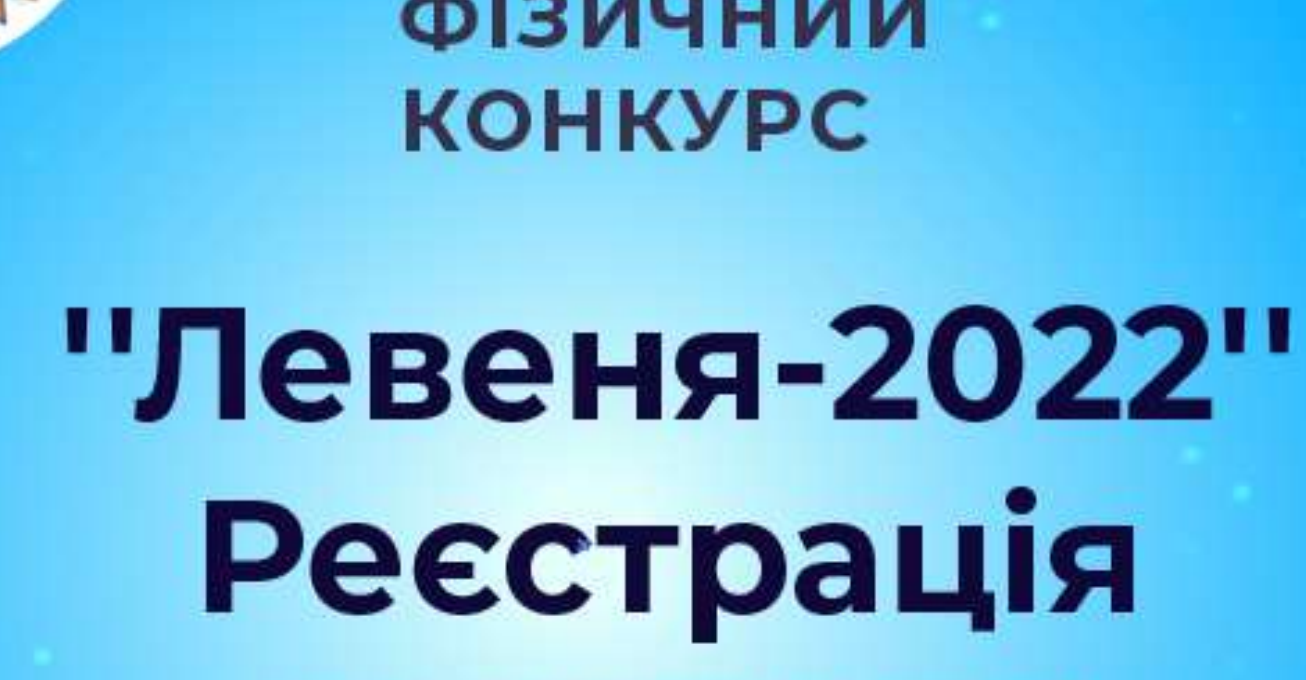

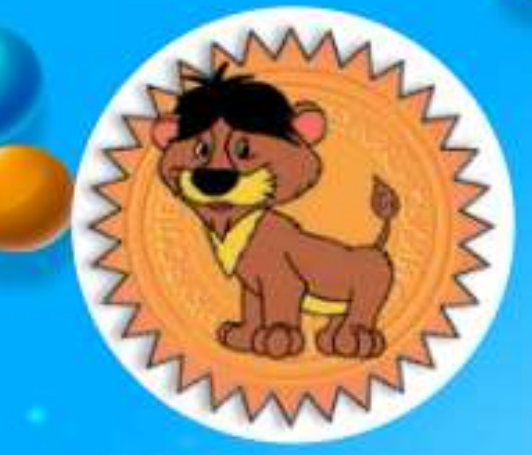

ВСЕУКРАЇНСЬКИЙ учнівський ФІЗИЧНИЙ

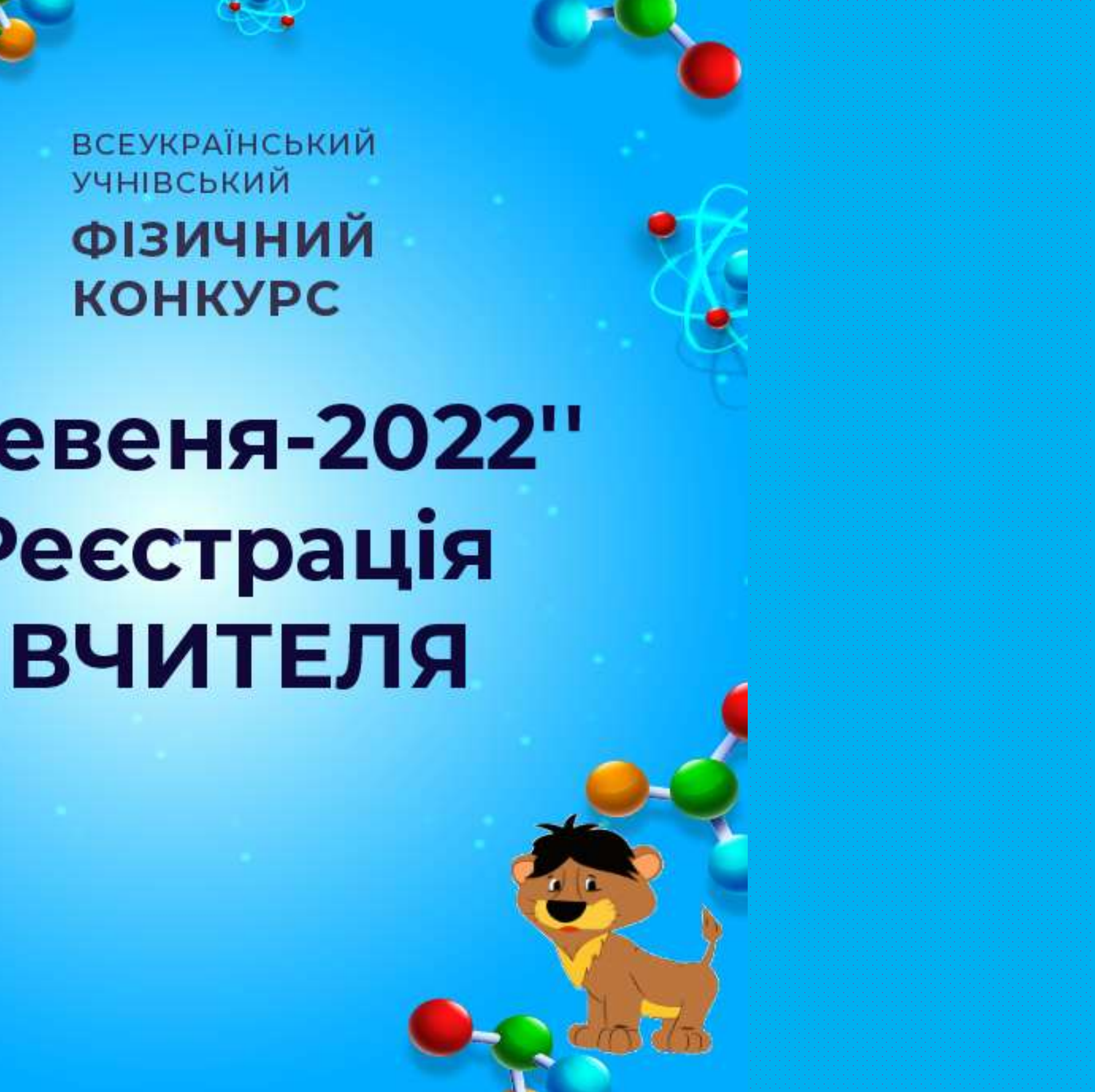

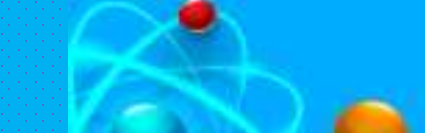

Шановні вчителі/координатори конкурсу! Щоб зареєструвати себе та ваших учнів необхідно виконати наступні кроки, після чого Ви зможете надалі успішно користуватись усіма перевагами онлайн формату конкурсу. Якщо виникатимуть питання, просимо звертатись за контактним телефоном: +38 (099) 622 98 86, +38 (096) 8914107 або надіслати лист на електронний адрес: levenia.lviv@gmail.com

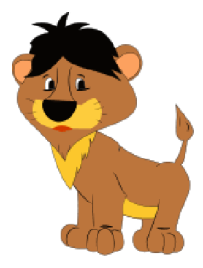

# Крок 1: Заходимо на сайт ВФК «Левеня» : <u>http://levenia.com.ua</u>, та натискаємо «Увійти».

Електронна адреса або ідентифікатор \* Поле Електронна адреса або ідентифікатор є необхідним

Тароль

Поле Пароль є необхідним

Якщо Ви маєте власний кабінет (вже реєструвались) на платформі 1. Quizwin, то вводимо свою електронну адресу і пароль

(якщо не пам'ятаєте пароль, то відновити його можна натиснувши: «забули пароль».

Тоді Вам на електронну пошту прийде код, який необхідно скопіювати та вставити у віконечко для створення нового паролю;

та натискаємо «увійти». Далі переходимо до КРОКУ 2!

Якщо ви вперше увійшли в систему, то Вам потрібно натиснути 2.

«Вчитель» та зареєструватись в системі так, як показано на наступному слайді:

Вхід

(електронна адреса, ідектифікатор та пароль чутливі до регістру символів, тому вводьте їх уважно)

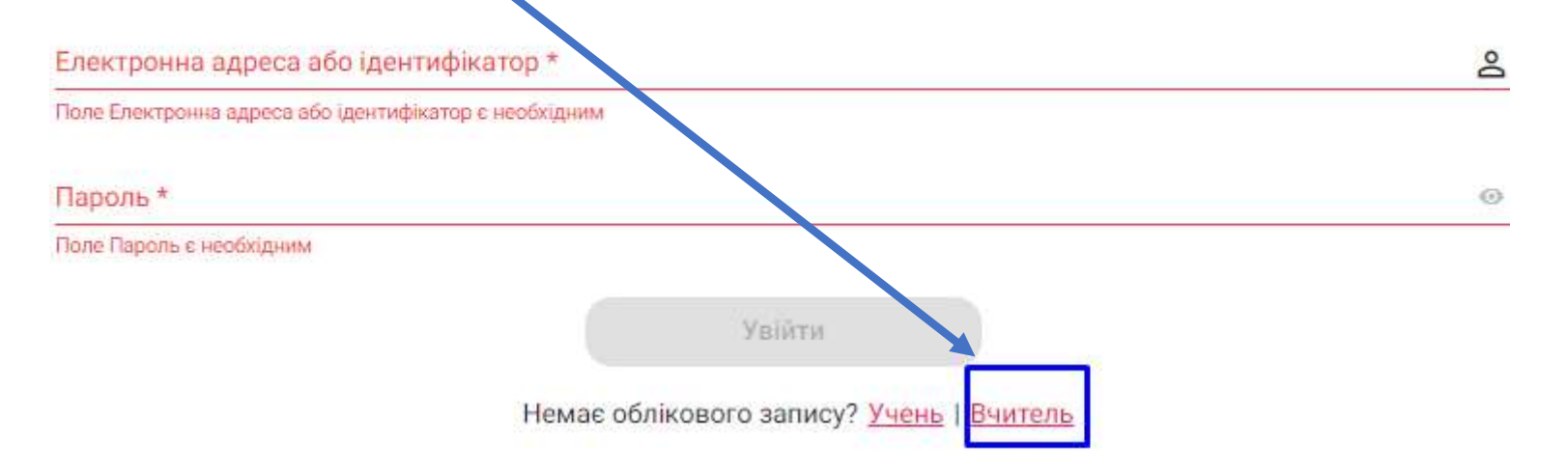

7TKidEWf Це зразок коду etruniv@gmail.com Іоле Код Підтвердження є необхідним ТУТ вводите пароль новий 1 літера латинська та 1 цифра (8 символів) инен містити хоча б 1 малу літеру латинського алфавіт Новий Пароль (ше раз)

ТУТ вводите його ще раз

Паролі не співпадають

Електронна пошта

Пароль \*

### Вхід

### (електронна адреса, ідентифікатор та пароль чутливі до регістру символів, тому вводьте їх уважно)

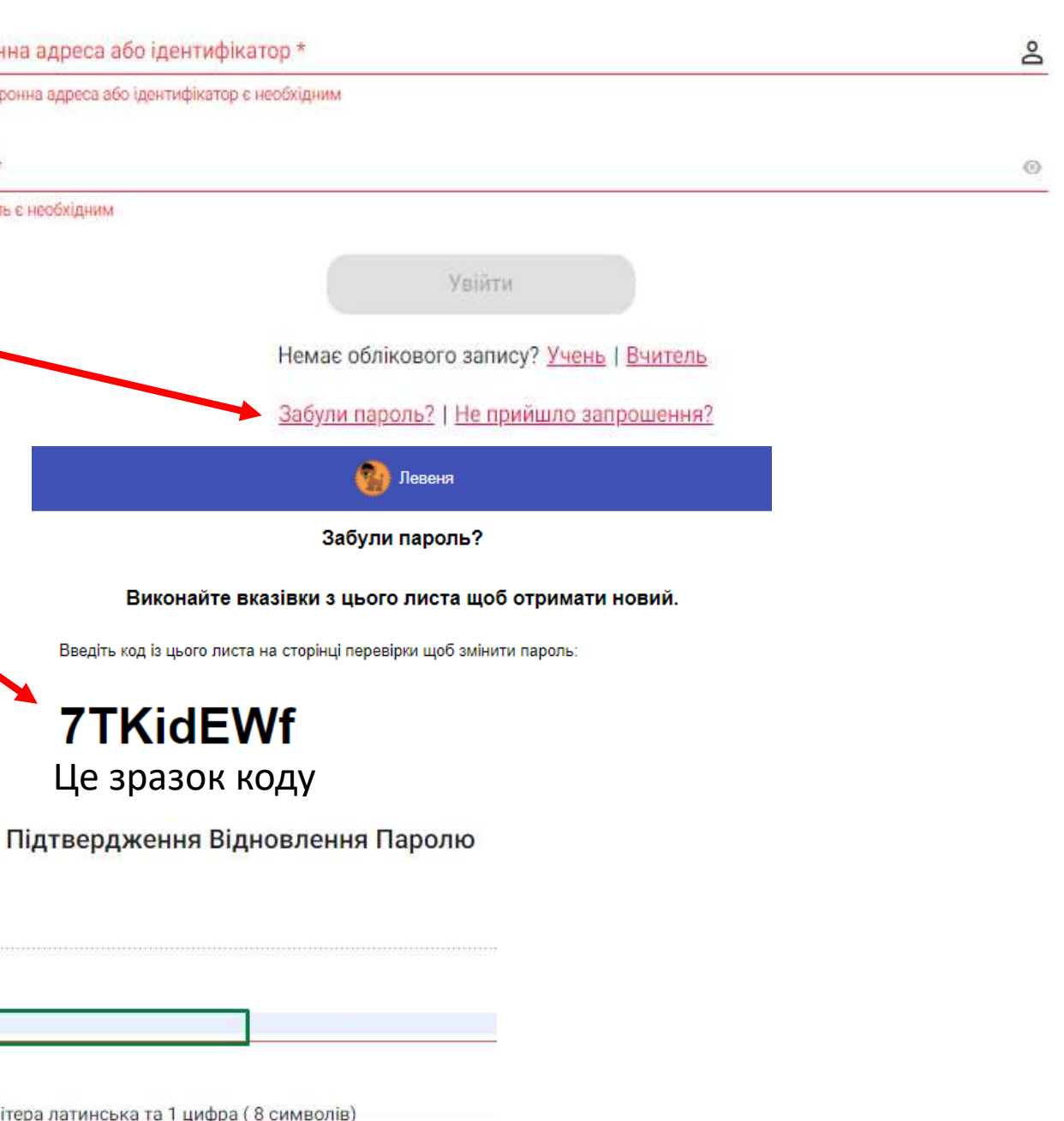

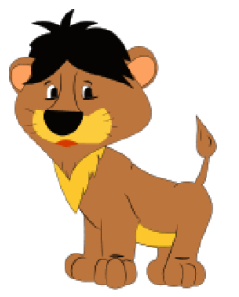

Заповнюємо наступні положення вашого профілю:

- Вводимо: адрес своєї електронної пошти (e-mail). 1.
- Ваш контактний (мобільний) номер телефону у 2. наступному форматі : +38..... далі код оператора: 067,097,050 і цифри вашого номеру
- 3. Ваше ім'я
- Ваше прізвище 4.
- 5. Ваш пароль (будь-який, що легко запам'ятовується).

Натискаєте іконку «око» у кінці рядка, щоб побачити пароль і переконатись у правильності його введення. Пароль необхідно занотувати (запам'ятати), щоб надалі його ввести при вході у систему (або натиснути у спливаючому віконечку зберегти введені дані)

Увага! Пароль повинен містити не менше 8 символів і хоча б одну велику літеру латинського алфавіту та одну цифру.

5. Заповнивши усі поля натискаємо: Зареєструватися.

| Електронна                                | пошта *                    | в     | ведіть     | Ваш            | адрес  | елект                               | ронної                                    |
|-------------------------------------------|----------------------------|-------|------------|----------------|--------|-------------------------------------|-------------------------------------------|
|                                           |                            |       |            |                |        |                                     |                                           |
| Номер Телеф                               | фону *                     | введ  | іть Ва     | ш кон          | тактн  | ий (мо                              | більні                                    |
| Ім'я *                                    | введіть                    | Ваше  | ім'я       |                |        |                                     |                                           |
|                                           |                            |       | _          |                |        |                                     |                                           |
| Прізвище *                                | BB                         | едіть | Ваше       | прізві         | ище    |                                     |                                           |
| Пароль *                                  | ввеліт                     | ь при | лума       | чий Ва         | ами п  | ароль                               | (комбі                                    |
| Пароль *<br>знивши усі п<br>:ніть: Зареєс | введіт<br>оля<br>труватися | ь при | дума       | ний Ва         | ами па | ароль<br>Зар                        | (комбі<br>еєстру                          |
| Пароль *<br>знивши усі п<br>сніть: Зареєс | введіт<br>оля<br>труватися | ь при | дума       | ний Ва         |        | ароль<br>Зар<br>4 Оціг W            | (комбі<br>еєстру<br>/іп про               |
| Пароль *<br>знивши усі п<br>сніть: Зареєс | введіт<br>оля<br>труватися | ь при | дума       | ний Ва         |        | ароль<br>Зар<br>• ОнізМ             | (комбі<br>еєстру<br>/іп про               |
| Пароль *<br>знивши усі п<br>сніть: Зареєс | введіт<br>оля<br>труватися | ь при | дума       | ствог          | ами па | ароль<br>Зар<br>Оціг<br>ПОВІ        | (комбі<br>еєстру<br>/іп про               |
| Пароль *<br>знивши усі п<br>жіть: Зареєс  | введіт<br>оля<br>труватися | ь при | дума<br>Па | ствог<br>Ствог | ами па | ароль<br>Зар<br>Очіг<br>ПОВІ<br>ИНС | (комбі<br>еєстру<br>/іп про<br>ИНС<br>ЬКО |

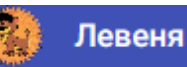

### Створити Новий Профіль Вчителя

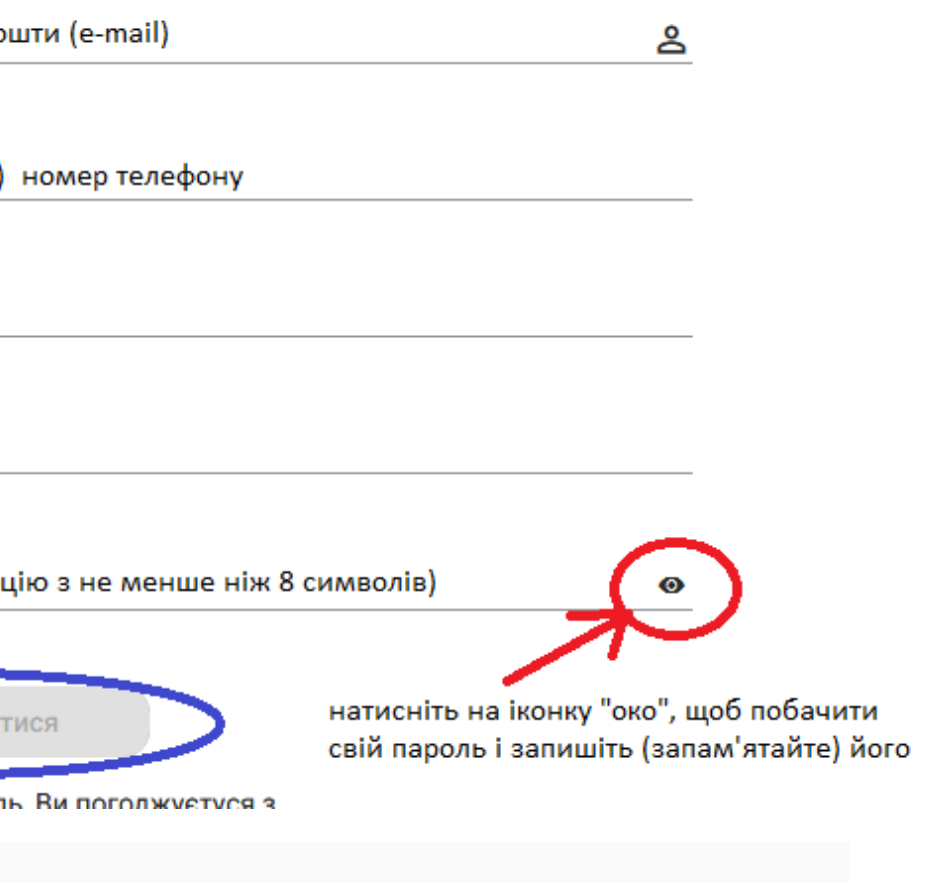

### містити хоча б 1 велику літеру алфавіту та 1 цифру

### Код для підтвердження профіля в Левеня

Залишився ще один крок для завершення налаштування вашого профіля.

Введіть код із цього листа на сторінці перевірки елекронної адреси:

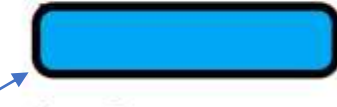

Чому Ви отрмали цього листа?

Левеня вимагає перевірку адреси електронної пошти для всіх створених профілів. Ви не можете використовувати свій профіль поки він не буде перевірений.

Служба Підтримки QuizWin

### Підтвердження Електронної Пошти

| Електронна пошта<br>opetruniv+1@gmail.com | перевірте, чи вірно вказано адрес вашої електронної пошти        |
|-------------------------------------------|------------------------------------------------------------------|
| Код підтвердження * Введ                  | ціть код (шість цифр), який ви отримали у листі, що надісланий н |
|                                           | Підтвердити                                                      |
| Підтвердити                               | Не отримали кол? <u>Надіслати знову</u>                          |

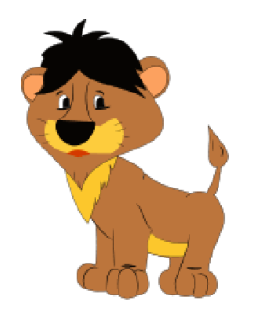

Далі вам необхідно підтвердити ваш електронний адрес:

- 1. Відкрийте у іншому віконечку вашу електронну пошту (e-mail).
- 2. Протягом декількох хвилин вам надійде лист. Він може бути у папці «Вхідні» або у папках «Спам», «Реклама» чи «Соцмережі».
- 3. У цьому листі є код, що складається з 6 цифр /символів. Його необхідно ввести у рядку

Код підтвердження і натиснути: Підтвердити.

4. Якщо протягом 5 хвилин ви не отримали лист з кодом підтвердження натисніть: Надіслати знову.

5. Якщо лист відсутній, отже ви ввели невірний адрес електронної пошти, у такому випадку вам необхідно почати реєстрацію з початку, тобто з Кроку 1.

Реєстрація вчителя в системі відбувається одноразово.

(e-mail)

### на вашу електронну скриньку

Якщо лист з кодом не отримали, натисніть: Надіслати знову

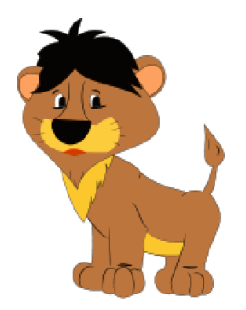

Для продовження реєстрації :

- 1. Оберіть область, де знаходиться навчальний заклад (Регіон) з наданого вам переліку;
- Почніть вводити назву вашого навчального закладу і виберіть його з списку, який при цьому підтягнеться. Натискаємо "Зберегти"

| ги назву навчального закладу (більше двох символів). Вам потріє<br>ступних закладів із запропонованого списку. | бно о                                                                                                    |
|----------------------------------------------------------------------------------------------------|----------------------------------------------------------------------------------------------------|
| Зберегти                                                                                                    |                                                                                                    |
|                                                                                                    | пти назву навчального закладу (більше двох символів). Вам потрі<br>оступних закладів із запропонованого списку.<br>Зберегти |

| Вибір Навчального Закладу                                                                                                    |   |  |  |  |  |
|----------------------------------------------------------------------------------------------------|---|--|--|--|--|
| Оберіть Регіон                                                                                                    |   |  |  |  |  |
| Київ                                                                                                    |   |  |  |  |  |
| Навчальний Зэклад *<br>Лід                                                                                                    | × |  |  |  |  |
| ПО ЗО"Школа "Базис" (Приватна організація (установа, заклад) "Заклад загальної середньої освіти І-ІІІ ступенів: початкова<br>школа, гімназія, ліцей - "Науково-дослідницька школа "Базис") |   |  |  |  |  |
| ТОВ "ЛідерШип" (ТОВАРИСТВО З ОБМЕЖЕНОЮ ВІДПОВІДАЛЬНІСТЮ "Київський ліцей "Альтернативна школа ЛідерШип")                                                                                   |   |  |  |  |  |
| Ліцей «Лідер» (Києво-Печерський ліцей №171 "Лідер" Печерського району м. Києва)                                                                                                    |   |  |  |  |  |

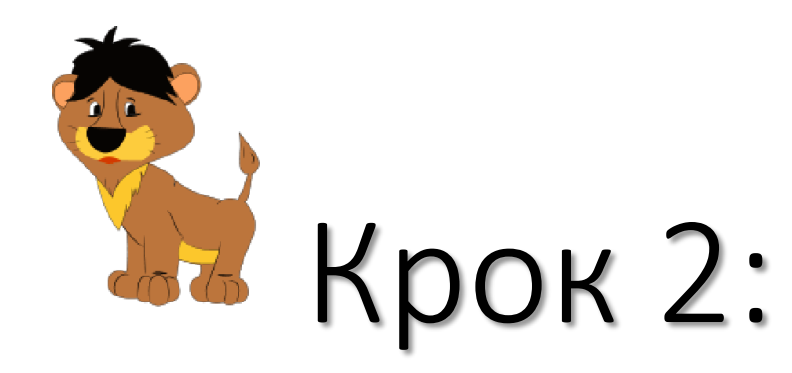

Ви увійшли в систему, як вчитель. Ваше ім'я і прізвище буде під емблемою конкурсу «Левеня» на бічній панелі.

- На бічній панелі обираємо іконку 1. «Конкурси»
- Далі обираємо конкурс «Левеня-2022» 2.

І натиснути «Зареєструватись».

Вітаємо. Ви – як вчитель зареєстровані у конкурсі (реєстрація для вчителя безкоштовна).

3. Далі Ви маєте можливість зареєструвати учнів вашого навчального закладу, для цього обираєте на бічній панелі іконку «Учні»

4. Ви побачите назву свого закладу, під якою оберіть конкурс "Левеня – 2022", переходимо до реєстрації учнів ДВОМА СПОСОБАМИ:

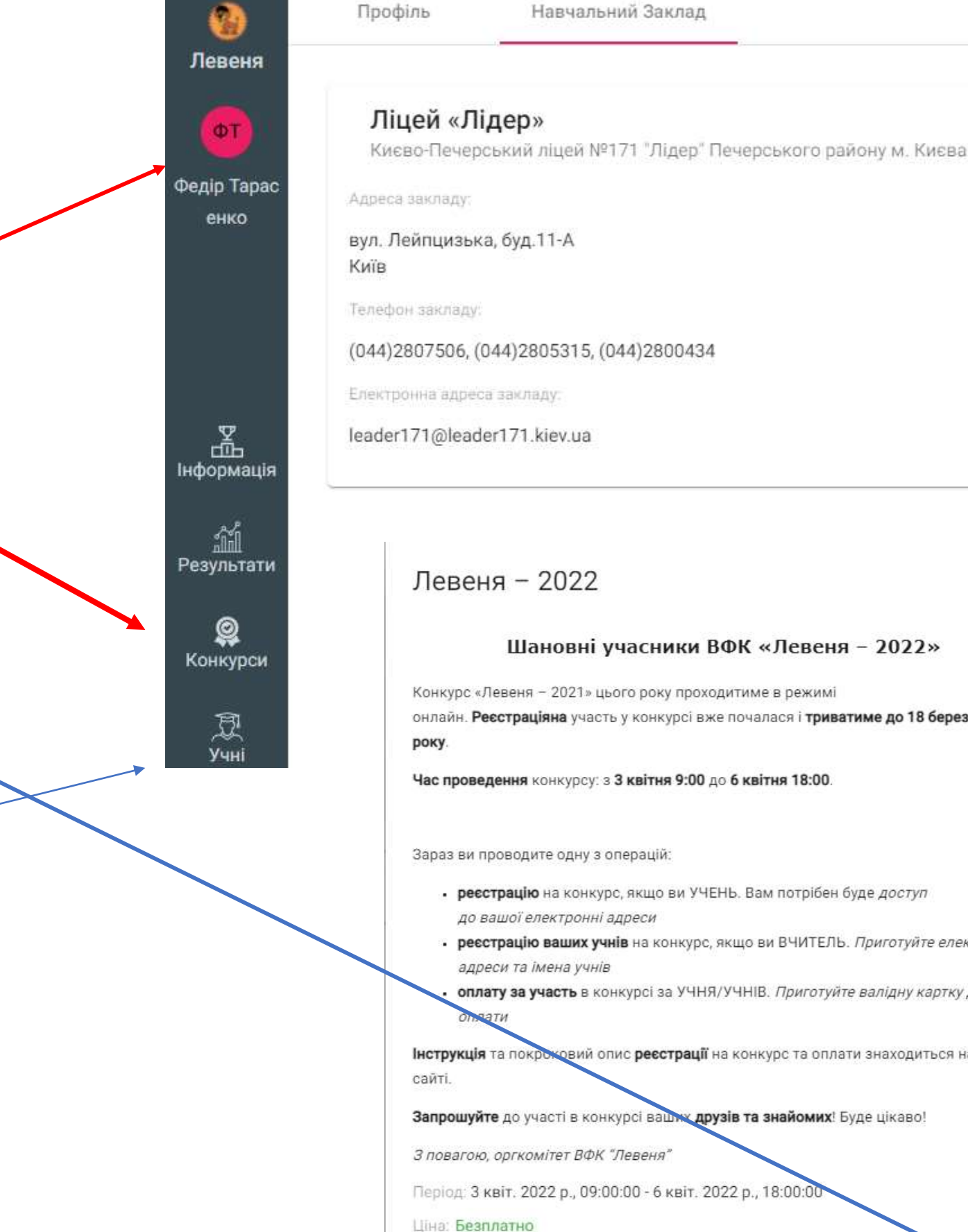

Змінити Заклад

### Шановні учасники ВФК «Левеня – 2022»

онлайн. Ресстраціяна участь у конкурсі вже почалася і триватиме до 18 березня 2022

реєстрацію на конкурс, якщо ви УЧЕНЬ. Вам потрібен буде доступ

реєстрацію ваших учнів на конкурс, якщо ви ВЧИТЕЛЬ. Приготуйте електронні

оплату за участь в конкурсі за УЧНЯ/УЧНІВ. Приготуйте валідну картку для

Інструкція та покроковий опис реєстрації на конкурс та оплати знаходиться на нашому

Відмінити

Ресстраці

|                       |                                                  | для цього обираємо іконку « <mark>Зареє</mark>                                                                                             |
|-----------------------|--------------------------------------------------|----------------------------------------------------------------------------------------------------|
| Девеня                | Учні                                             |                                                                                                    |
| ( <b>T</b>            | Київ                                             | Ліцей «Лідер»                                                                                                    |
| Федір Тарас<br>енко   | Оберіть конкурс<br>Левеня - 2022                 |                                                                                                    |
|                       | Період: 3 квіт. 2022 р., 09:00:<br>Ціна: 28 грн. | 00 - 6 квіт. 2022 р., 18:00:00                                                                                                    |
| с<br>Інформація<br>Пі |                                                  | Учні з цього закладу ще не зареєстувалися на цей конкурс<br>Ви можете запросити учнів зареєструватися на цей конкурс<br>Зареєструвати Учня |
|                       |                                                  |                                                                                                    |

2 Велику групу учнів можна додати натиснувши на **ІМПОРТ КОРИСТУВАЧІВ (пояснення в наступних слайдах)** 

## струвати Учня»

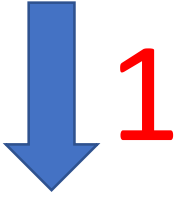

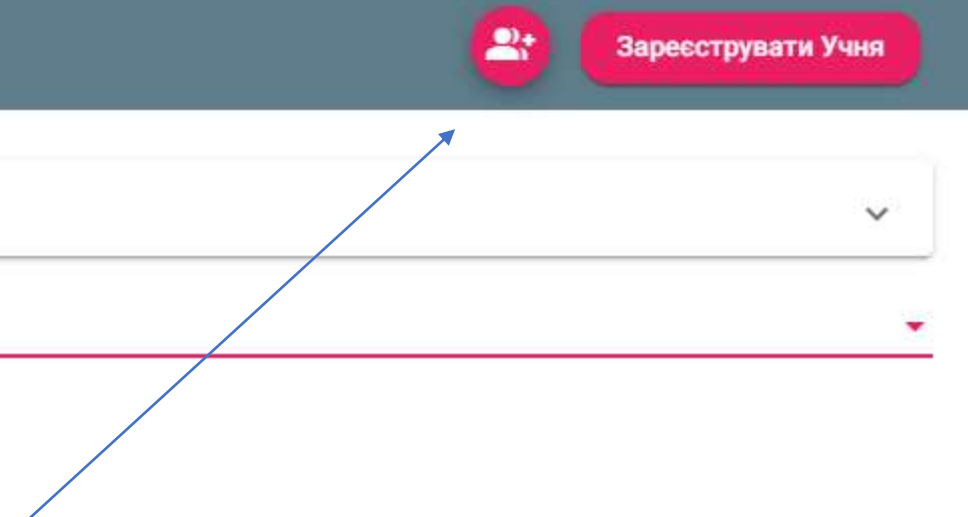

### Запросити Користувача Запросити і зареєструвати нового користувача Роль Учень Для реєстрації учня заповнюємо наступні поля: Електронна адреса \* Вводимо електронну адресу (e-mail) вашого учня 1. Ім'я Вводимо ім'я та прізвище учня 2. Оберіть Клас Оберіть Регіон Львівська область Обираємо клас у якому навчається учень з 3. списку, що підтягується, натиснувши на іконку у Оберіть Тип Навчального Закладу кінці рядка. ліцей Заповнивши усі поля натискаємо: «Реєстрація» Навчальний Заклад 4. Локаль Українська

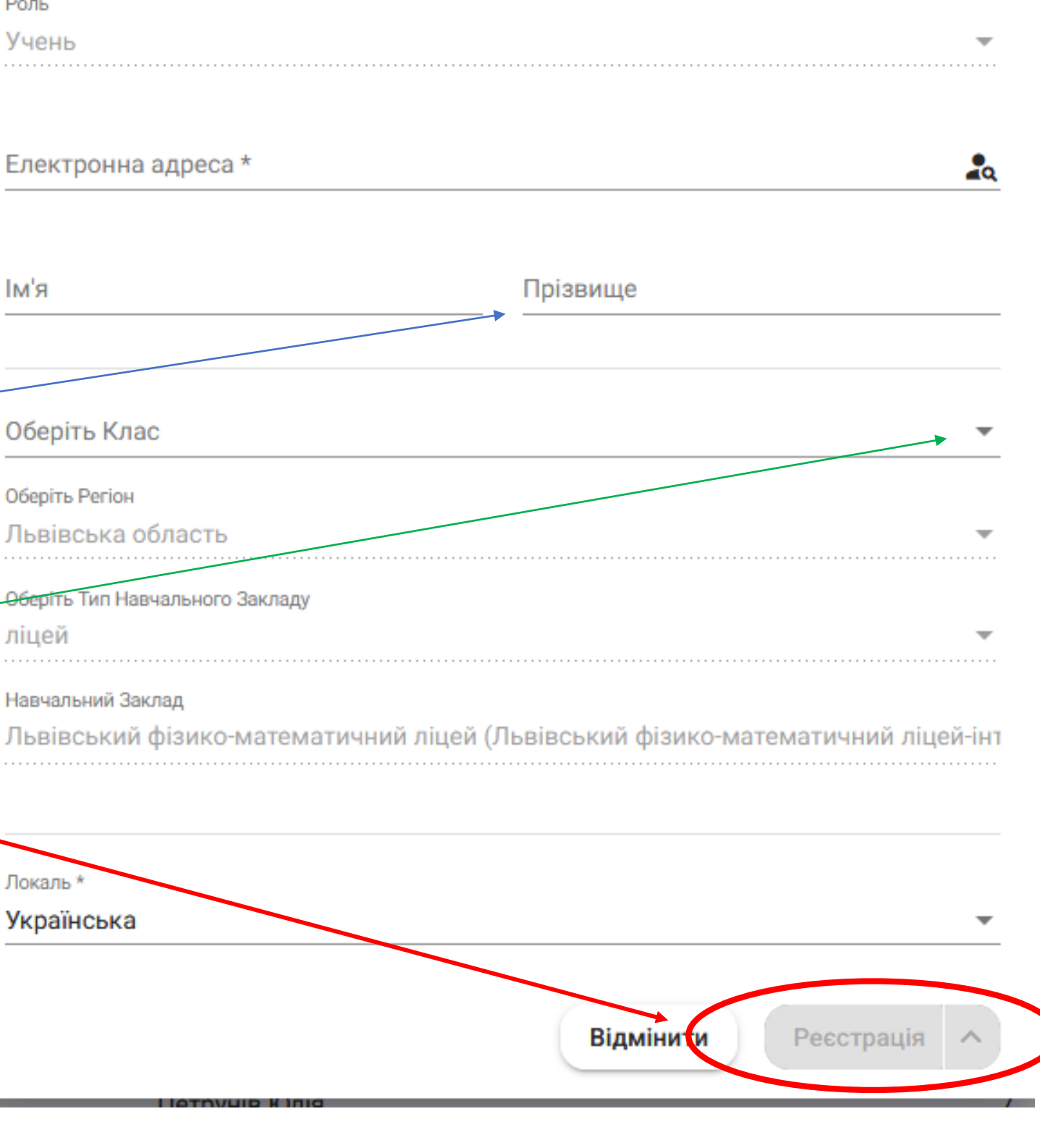

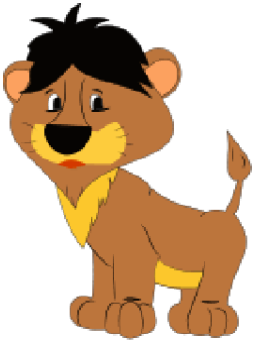

1. Заявка для реєстрації учня прийнята. У статусі оплати буде: «Запланована». Додаємо наступних учасників аналогічно настиснувши іконку «Зареєструвати учня». Отримаємо:

| Обе | ріть дію 🔻             |                 |       |                 |                         |
|-----|------------------------|-----------------|-------|-----------------|-------------------------|
|     | Електронна Адреса:     | Ім'я:           | Клас: | Вчитель:        | Реєстрація:             |
|     | mpetruniv+s6@gmail.com | Іван Іваненко   | 8     | Федір Тарасенко | 7 лют. 2022 р., 04:18:2 |
|     | mpetruniv+s5@gmail.com | Софія Дмитренко | 10    | Федір Тарасенко | 7 лют. 2022 р., 04:17:1 |

3. Переходимо до оплати учасників з даного списку. Для цього необхідно вибрати **групові оплати** та поставити **галочки** у віконечка біля електронних адрес учасників, оплату участі яких ви бажаєте здійснити і натискаємо «Оплатити Обрані».

| Оберіт<br><b>Групо</b> | ь дію<br>рві Оплати 💌  |                 |       | 2 обрано        |                        |
|------------------------|------------------------|-----------------|-------|-----------------|------------------------|
|                        | Електронна Адреса:     | Ім'я:           | Клас: | Вчитель:        | Реєстрація:            |
|                        | mpetruniv+s6@gmail.com | Іван Іваненко   | 8     | Федір Тарасенко | 7 лют. 2022 р., 04:18: |
| $\checkmark$           | mpetruniv+s5@gmail.com | Софія Дмитренко | 10    | Федір Тарасенко | 7 лют. 2022 р., 04:17: |

|    | Статус: | Оплата:                 |   |
|----|---------|-------------------------|---|
| 26 | ⚠       | Запланована<br>оплатити | : |
| 1  | Δ       | Запланована<br>оплатити | : |

|     |         | Оплатити Обрані         |
|-----|---------|-------------------------|
|     | Статус: | Оплата:                 |
| :26 | ⚠       | Запланована<br>оплатити |
| :11 | Δ       | Запланована<br>оплатити |

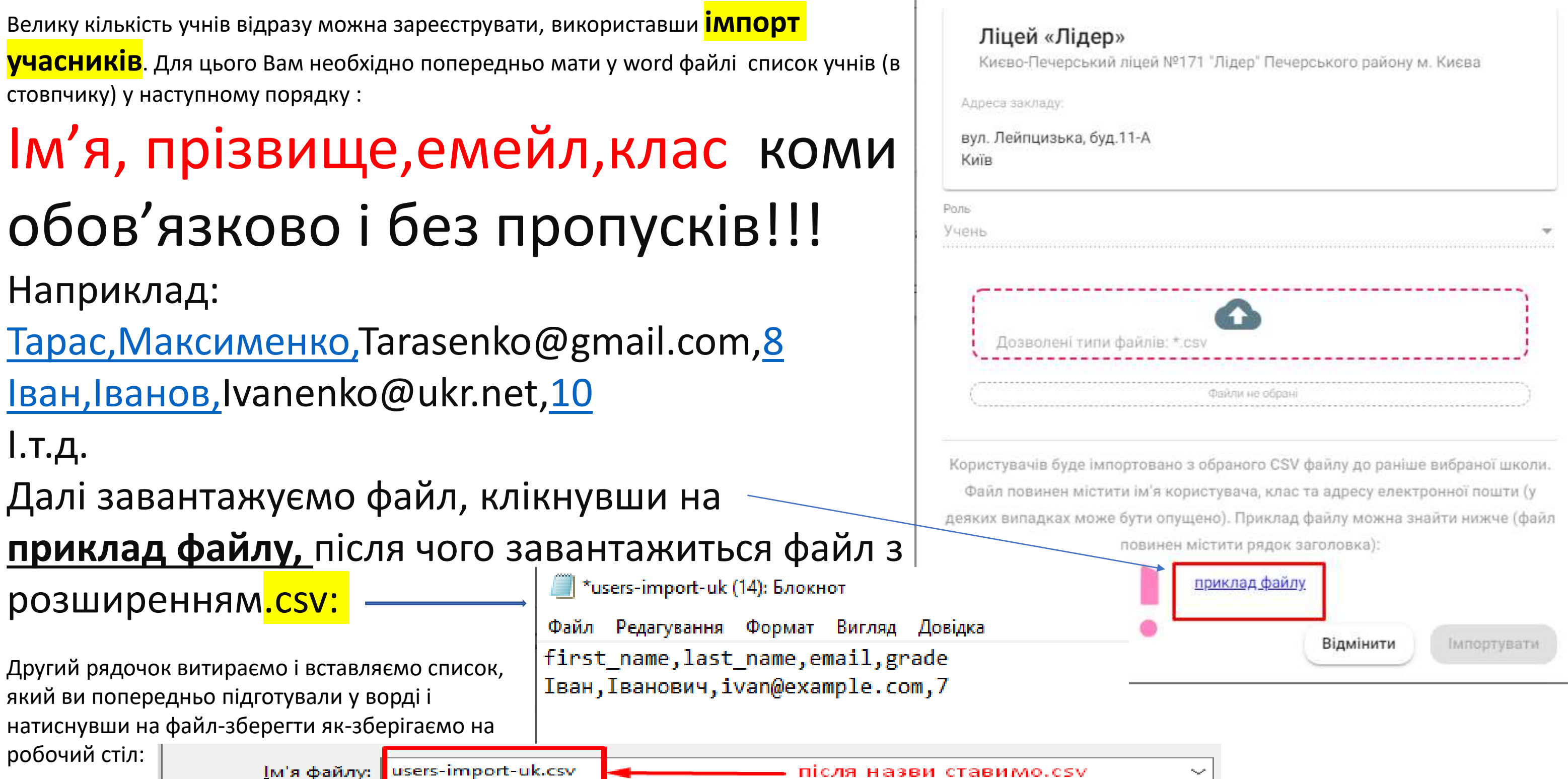

Кодування: UTF-8  $\gamma_{\rm sc} e^{i t}$ Приховати папки

Тип файлу: Текстові документи (\*.txt)

3<u>б</u>ерегти

### Імпорт Користувачів

| G                  | 1 |
|--------------------|---|
| типи файлів: *.csv |   |
|                    |   |
| Фейли не обрані    |   |

| v         | $\sim$ |
|-----------|--------|
|           | $\sim$ |
|           |        |
| Скасувати |        |
|           |        |
|           |        |

- Після збереження файлу клікаємо на
- У віконечку, що появиться вибираємо потрібний файл та натискаємо
  ІМПОРТУВАТИ. Усі учні, які були у вашому списку автоматично будуть зареєстровані на платформі, тобто будуть у списку ваших учнів.
- Якщо у Вас велика кількість учасників, то можна буде надіслати нам вордівський документ (у правильному порядку введеними даними) разом з квитанцією про оплату і ми самі зареєструємо ваших учнів.

### Імпорт Користувачів

### Ліцей «Лідер»

Києво-Печерський ліцей №171 "Лідер" Печерського району м. Києва

Адреса закладу:

Роль Учень

вул. Лейпцизька, буд.11-А

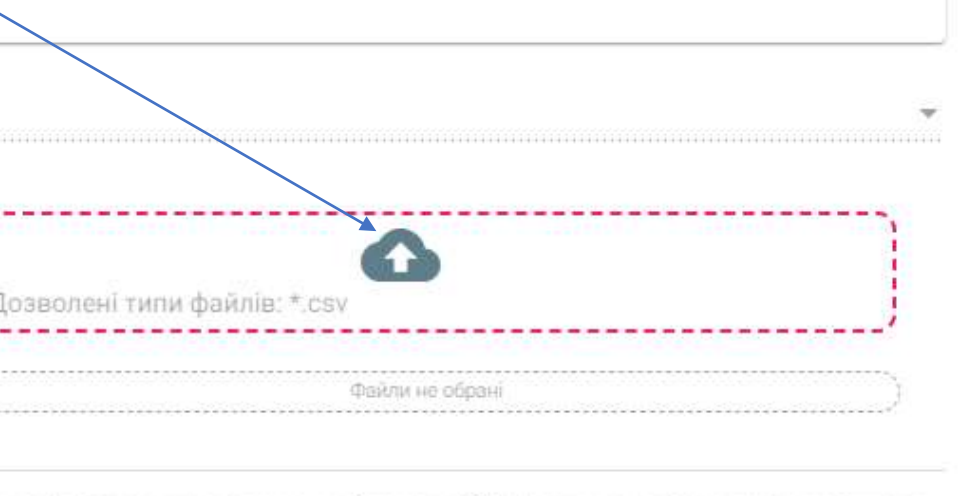

серистувачів буде імпортовано з обраного CSV файлу до раніше вибраної школи. Файл повинен містити ім'я користувача, клас та адресу електронної пошти (у еяких випадках може бути опущено). Приклад файлу можна знайти нижче (файл повинен містити рядок заголовка):

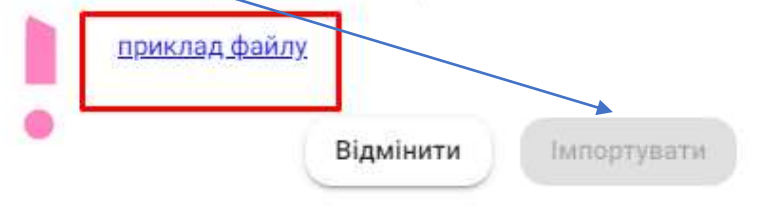

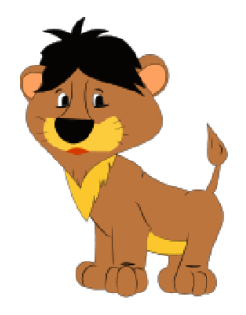

Крок 3:

Для завершення реєстрації Вам необхідно здійснити оплату благодійного внеску у розмірі 28.70 грн з врахуванням комісії банку (28 грн – участь у конкурсі + 0.7 грн комісія банку). Ви оплачуєте за 1 учня або за усіх відразу, поставивши галочки напроти їх прізвищ:

| оберс<br>Груп | ові Оплати 🚽 1 раз клікаємо с | юди              |       | 6 обрано                       |                                        | -       | Оплатити Обрані |
|---------------|-------------------------------|------------------|-------|--------------------------------|----------------------------------------|---------|-----------------|
|               | Електронна Адреса;            | Ім'я:            | Клас: | Вчитель:                       | Ресстрація:                            | Статус: | Оплата:         |
| ~             | Tarafsenko@gmail.com          | Тарас Максименко | 8     | Фед <mark>ір Т</mark> арасенко | 7 лют. 2022 р., 10:22:49               | Δ       | Запланована     |
| $\checkmark$  | Ivanenfko@ukr.net             | Іван Іванов      | 10    | Фед <mark>ір Т</mark> арасенко | 7 лют. 2022 р., 10:22: <mark>48</mark> | Δ       | Запланована     |
| ~             | Ivanenko@ukr.net              | Іван Іванов      | 10    | Федір Тарасенко                | 7 лют. 2022 р., 10:20: <mark>18</mark> | Δ       | Запланована     |

Ви 1. Здійснюємо оплату, ввівши реквізити картки : для Сум цього необхідно ввести номер картки, термін дії, і код До CVV, який є на зворотній стороні картки 3. Натискаємо Оплатити. Платіх Оплата за Реєстрацію Номер Платіжна карта Номер картки Термін Термін дії CVV 0

Повернутися на сайт

ОПЛАТИТИ

| ілата за Реєстрацію    |                          |
|------------------------|--------------------------|
|                        |                          |
|                        | UA 👻                     |
| Ви виконуєте оплату на | Благодійний фонд "Ліцей" |
| Номер платіжного       | о доручення: 227222      |
| Сума                   | 28,00 <del>8</del>       |
| До сплати              | 28,70 ₴                  |
| Деталі                 | платежу 👻                |
|                        |                          |
|                        |                          |
|                        |                          |
| Номер картки           |                          |
|                        |                          |

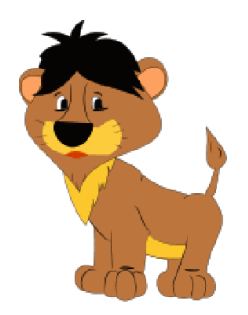

- Підтверджуємо оплату. 1.
- 2. Очікуємо (до 1 хв) шестизначний код підтвердження операції, який приходить в додатку банку (наприклад privat24) або у смс повідомленні на Ваш мобільний телефон, якщо додаток неактивний. Вводимо його і натискаємо Підтвердити.

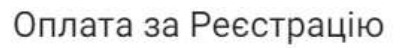

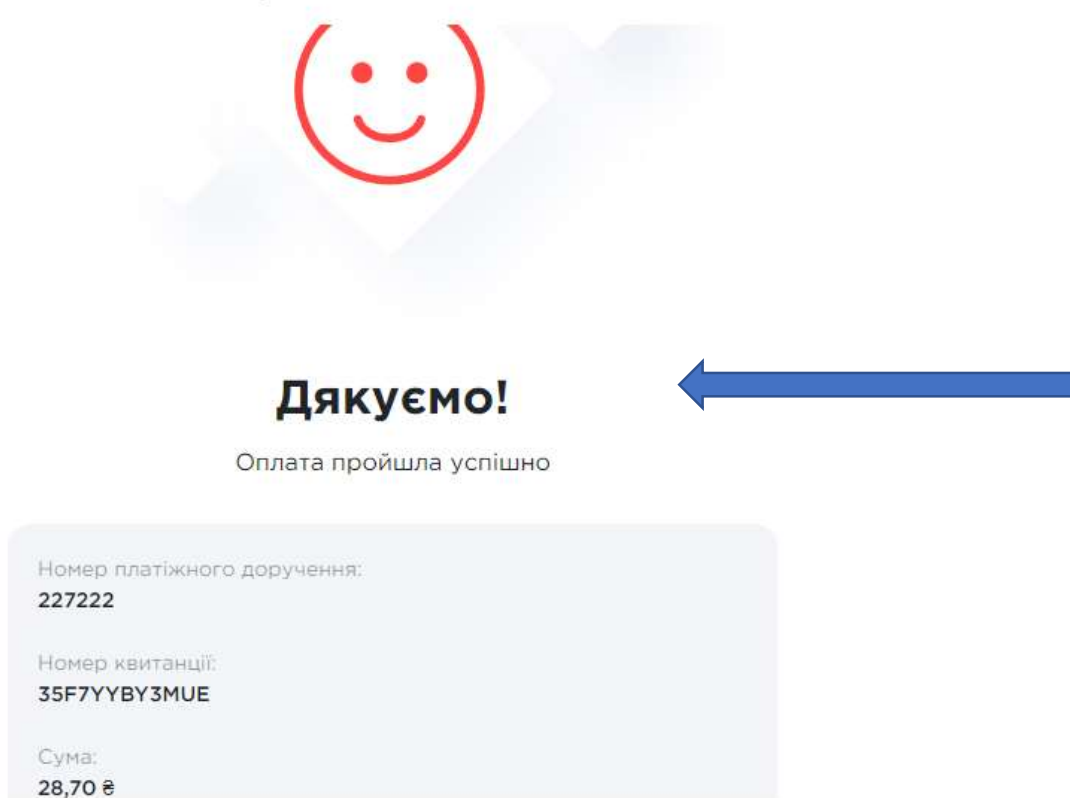

Оплата за Реєстрацію До сплати

Платіжна карта

Введіть код з sms

Ви отримаєте повідомлення, що оплата пройшла успішно.

Вітаємо! Ви зареєстрували у конкурсі учнів і вони зможуть взяти участь у день його проведення.

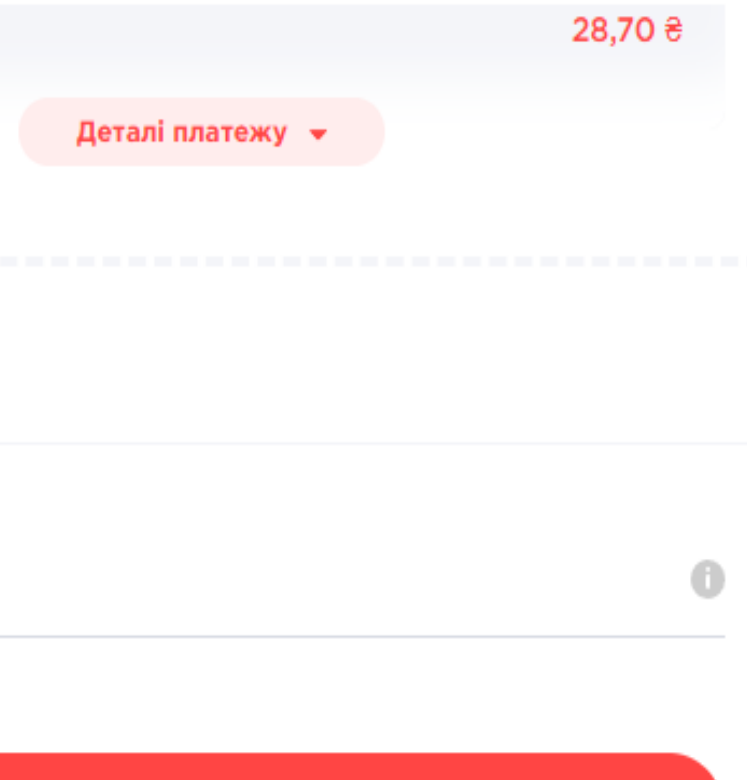

### ПІДТВЕРДИТИ

|             | Назва:        | Початок:                  | Кінець:                   | Вчитель:                   |
|-------------|---------------|---------------------------|---------------------------|----------------------------|
| Ш<br>іьтати | Левеня - 2022 | 3 квіт. 2022 р., 09:00:00 | 6 квіт. 2022 р., 18:00:00 | не обрано<br><u>обрати</u> |
|             |               |                           |                           |                            |

# Р. Якщо оплата неуспішна:

- Недостатня кількість коштів на Вашій карті
- Поповніть картку достатньою сумою, та спробуйте ще раз
- Термін дії картки закінчено
- Зверніться в свій банк. Телефон служби підтримки клієнтів зазвичай вказаний на самій карті із зворотного боку
- Неправильно введено номер картки, термін дії або CVV код:
- Спробуйте ще раз та будьте уважні при вводі даних з картки
- Транзакція не дозволене банком- емітентом:

Дане повідомлення означає, що банк, що випустив карту, відмовив у проведенні оплати. Найчастіше це обумовлено блокуванням картки для розрахунків через інтернет і встановленими лімітами. 90 % карт в Україні випускається з установленим лімітом, що забороняє оплату через Інтернет. Для вирішення цього питання, зателефонуйте в свій банк. Телефон вказаний на самій карті. Зазвичай із зворотного боку. По телефону Вам допоможуть змінити ліміти, на потрібні Вам. Ліміти можуть обмежувати як сам факт оплати через інтернет, так і максимальну разову суму оплати і максимальну добову суму оплати. Тому дізнайтеся всі ліміти пов'язаних з платежами через інтернет і попросіть встановити такі, які Вам підходять

Проведення оплати не дозволено банком: • Зверніться в свій банк, і Вам допоможуть вирішити Вашу проблему. Телефон служби підтримки клієнтів зазвичай вказаний на самій карті із зворотного боку.

Тисніть кнопку "Повернутися на сайт", Ви помітите помилку оплати (на це вказує статус "Помилка" (червоним) навпроти прізвища учня та натискаємо «повторити» і повтрюємо оплату знову.

| Електронна Адреса:      | lm'я:           | Клас: | Зареєстрований:    |
|-------------------------|-----------------|-------|--------------------|
| lchelyuk+s104@gmail.com | Роман Авраменко | 10    | 5 лют. 2021 р., 01 |

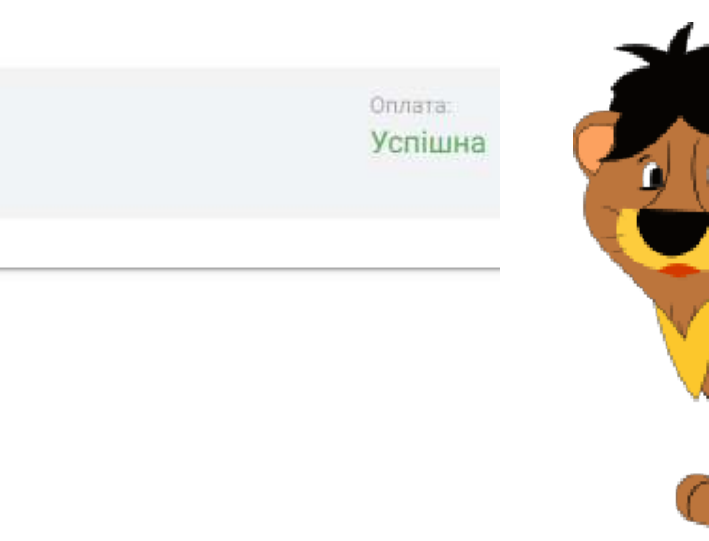

Оплата: :43:02 Помилка повторити

- !!! УВАГА
- Учні, яких Ви зареєстрували, отримали на е-мейл запрошення

І натиснувши завершити створення профілю, вводять придуманий ними пароль та натиснувши зареєструватись, відразу попадають у свій кабінет і у день проведення конкурсу може взяти у ньому участь !

• Або якщо не отримали лист, в період реєстрації, учень заходить на сайт Левеня – увійти – отримати нове запрошення і далі так, як описано вище.

| Би були запроше                              |
|----------------------------------------------|
| Ви були запрошені як <b>Учень</b> .          |
| Перейдіть за посиланням щоб заверши          |
| завершити створення профілю                  |
| Завершити Створ                              |
| Електронна пошта<br>mpetruniv+sss5@gmail.com |
| ™я*<br>Матвій                                |
| Прізвище *<br>Сидорчук                       |
| Роль<br>Учень                                |
| Пароль *                                     |
| Зареєструва                                  |

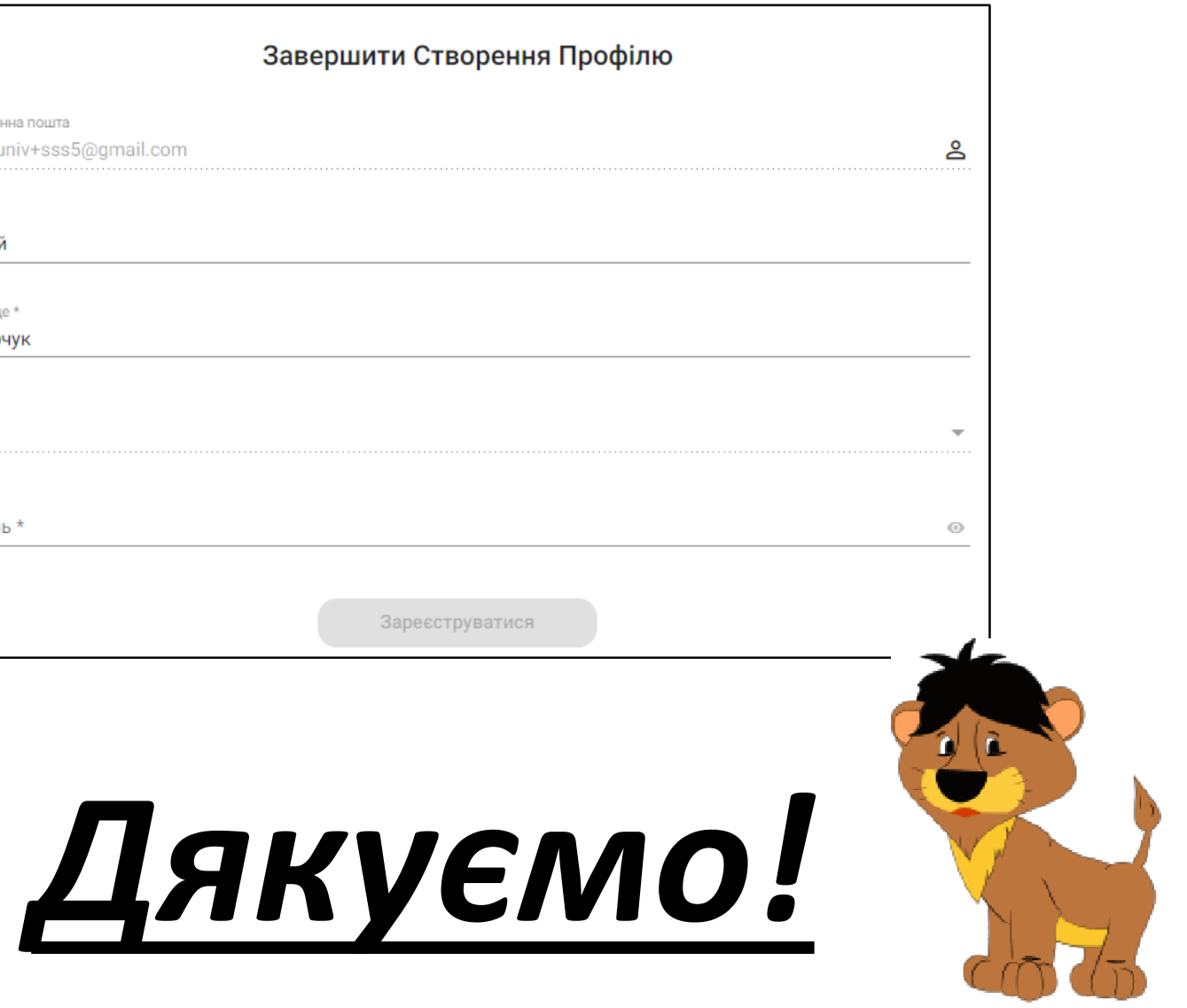

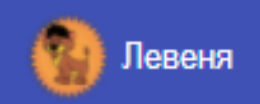

### Ви були запрошені приєднатися до Левеня

ити створення профілю:

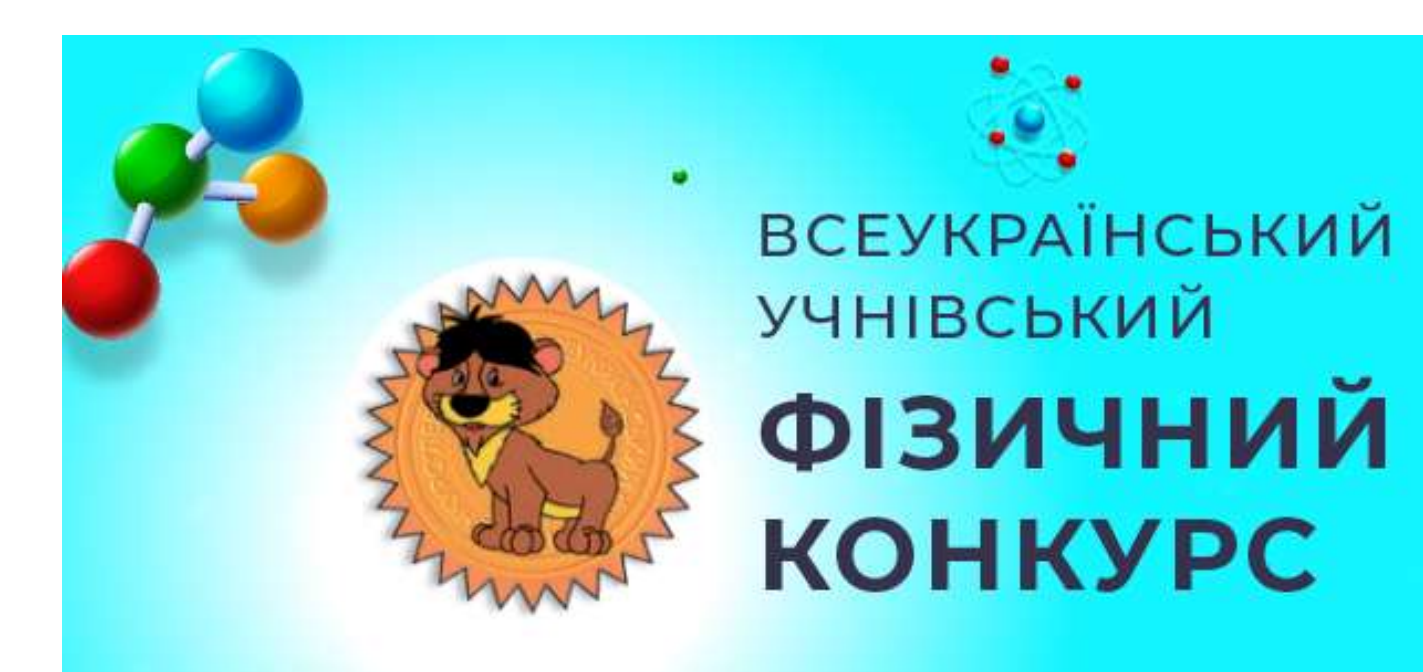

Дата проведення 3-6 квітня 2022 року

Термін реєстрації З 7 лютого по 18 березня 2022р.

> участь в конкурсі 30 грн

Конкурс пройде в режимі онлайн. Реєстрація і сам конкурс буде проведено при допомозі платформи на нашому сайті

http://levenia.com.ua/

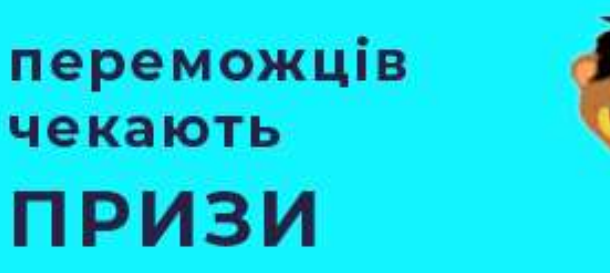

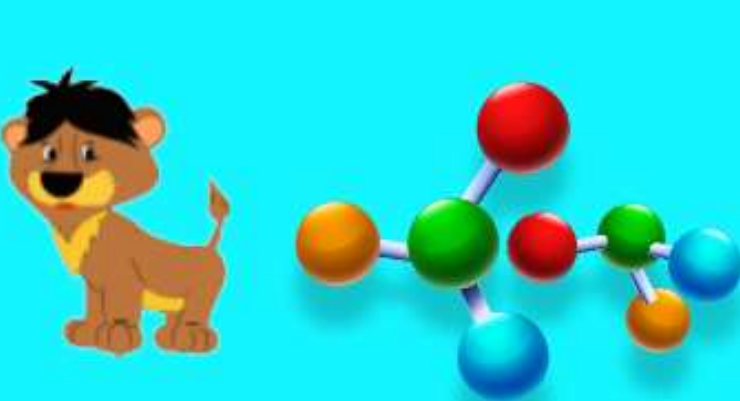

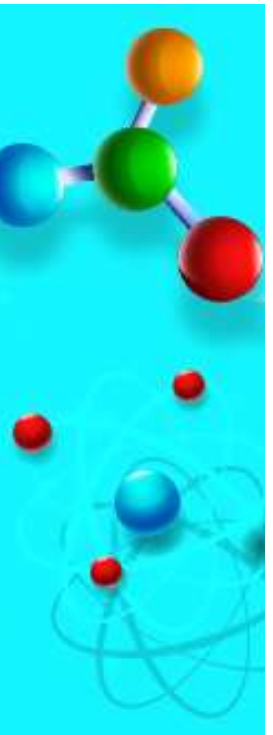